# <u>Övernattningsrum Brf Kung Oskar 1</u>

I föreningen finns det tre stycken övernattningsrum att boka.

Det finns kuddar och täcken i alla rum men den som ska bo där tar själv med lakan och handdukar.

De olika rummen är inredda enligt följande:

## Övernattningsrum 1:

- Fyra bäddar i trappa 52 (Kung Oskars väg 13 vån 2) Rummet är utrustat med en våningssäng samt en 180cm bred dubbelsäng. Det finns även ett mindre bord och 4 stolar.

## Övernattningsrum 2:

 Två bäddar och konferensbord i trappa 55 (Kung Oskars väg 15C, bottenvåning) Rummet är utrustat med en bäddsoffa med plats för 2 personer samt ett bord med 6 stolar, detta bord kan förlängas och rymma upp till 10 personer.

## Övernattningsrum 3:

 Fem bäddar i trappa 57 (Kung Oskars väg 15E) Rummet är utrustat med en våningssäng med extra bred (120cm) underslaf. I underslafen får 2 personer plats. Det kommer även att finnas en dubbelsäng (180cm bred) samt, ett mindre bord med 6 stolar.

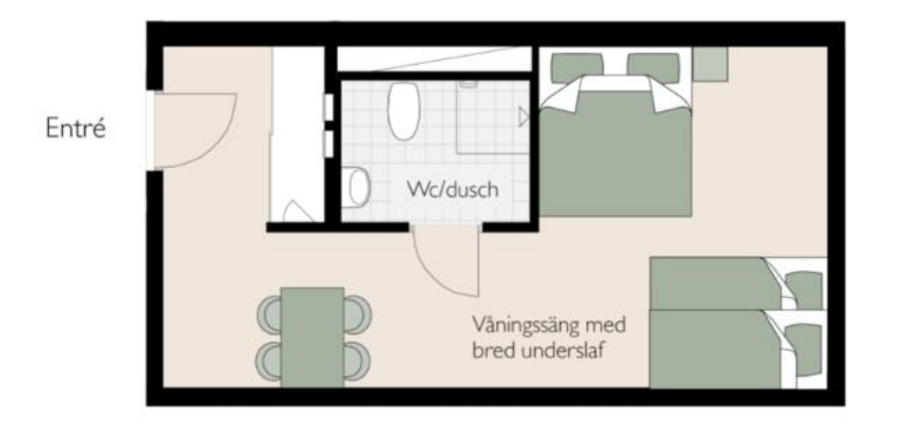

## **Bokning**

- Ni bokar på tavlan med er tag som ni tillhandahållit.
- Bokningsmöjlighet öppnar löpande 3 månader innan uthyrningsdatum.
- Max 6 nätter bokade åt gången (totalt för alla 3 övernattningsrum).
- In-checkning kl: 12:00 och Ut-checkning kl: 11:00
- Ansvarig för rummet, under vistelsen, är bostadsrättsinnehavaren som bokat rummet. Är något trasigt eller inte fungerar, ska bostadsrättsinnehavaren göra en felanmälan till Bostadsrättsföreningen.
- Bostadsrättsinnehavaren som bokat rummet ansvarar för att det städas och kontrollerar detta innan rummet lämnas.
- Kostnad 250 kr/rum och dygn. Faktureras på månadsavi efter nyttjandet av övernattningsrummet.

#### TVÅ BÄDDAR OCH KONFERENSBORD I TRAPPA 55

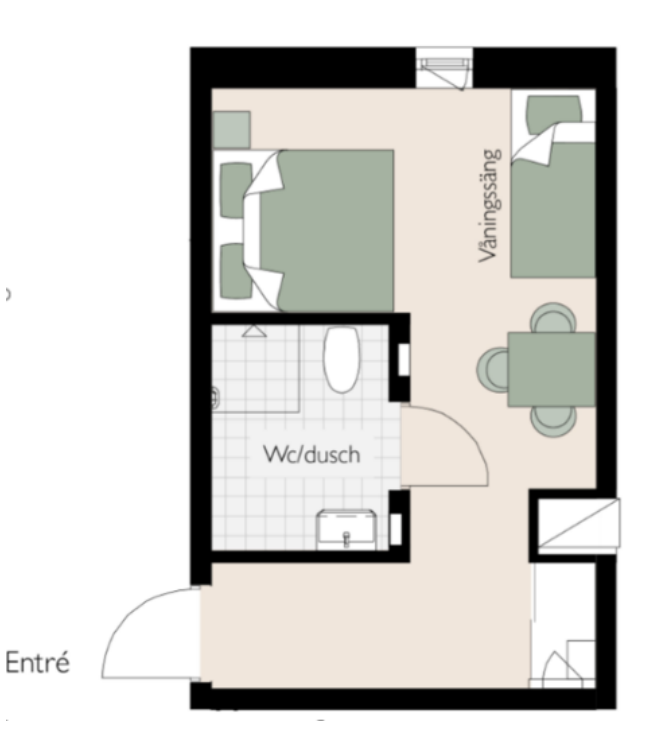

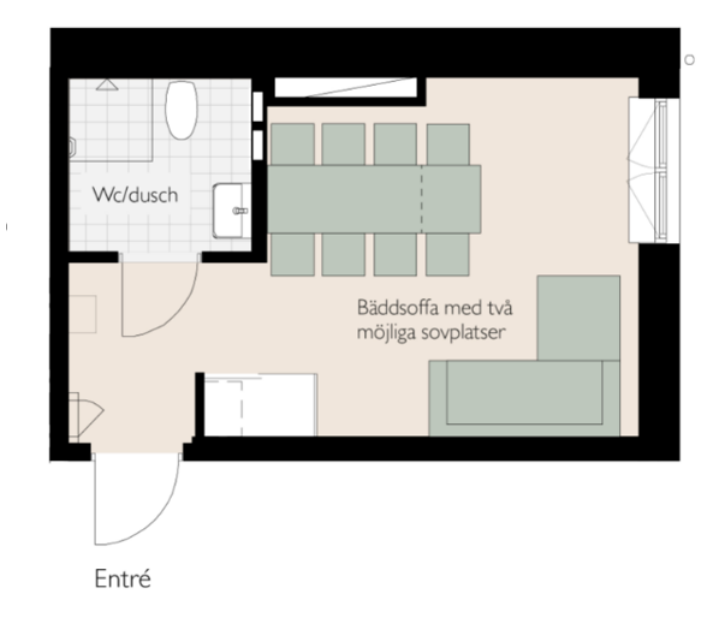

## **Boka Övernattningsrum**

Observera att det inte är en PEK-skärm utan man måste använda knapparna på tavlan för att navigera

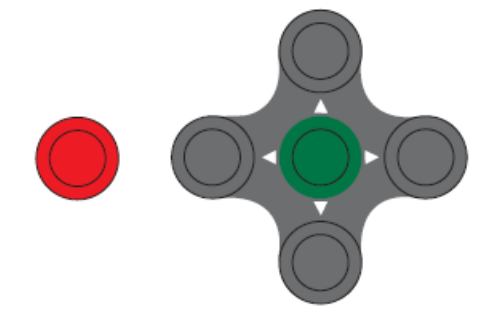

#### **BOKA PASS**

- Ställ markören på boka
- Tryck på grön knapp
- Flytta markören till önskad dag och tid
- Tryck på grön knapp
- Bekräfta bokningen med Ja och tryck grön knapp

#### **AVBOKA PASS**

• Flytta markören till Visa/Avboka

- Tryck grön knapp (Om du har fler bokningar väljer du vilket pass som ska avbokas med hjälp av pilarna)
- Tryck på grön knapp
- Bekräfta avbokningen med Ja och tryck på grön knapp

### VISA EGNA BOKNINGAR

- Flytta markören till Visa/Avboka
- Tryck grön knapp
- Välj bland dina bokningar med pilarna
- VISA ALLA BOKNINGAR
- Ställ markören på Boka
- Tryck på grön knapp
- Välj vilket övernattningsrum ni vill se
- Använd pilarna för att stega mellan lediga pass